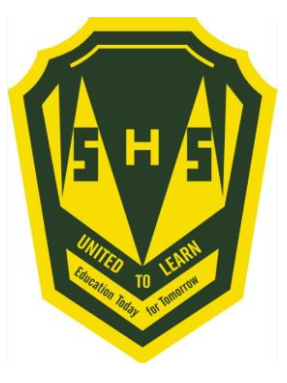

# Sign into PowerSchool with your student's username and password.

https://sisasds.nbed.nb.ca/public/home.html

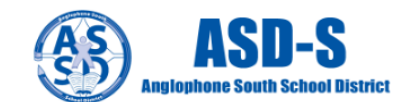

### PowerSchool

#### Notice

By accessing this site, you implicitly accept that you are subject to all provincial and school district policies and regulations related to information communication technologies and acceptable computer use, as well as the Right to Information and Protection of Privacy Act in regards to student privacy

### Student and Parent Sign In

| Sign in  | Create account |                |                 |         |
|----------|----------------|----------------|-----------------|---------|
| Username |                |                | I               |         |
| Password |                |                |                 |         |
|          |                | Forgot Usernar | me or Password? |         |
|          |                |                |                 | Sign In |

Click here for more information:

- · Right to Information and Protection of Privacy Act
- Education Act Sect 54: Pupil Records
- Policy 710: Release of Students & Access to Student Information
- Policy 311 B: Posting & Release of Student Information
- Policy 311 C: Acceptable Computer Use Policy

Copyright © 2005-2018 PowerSchool Group LLC and/or its affiliate(s). All rights reserved. All trademarks are either owned or licensed by PowerSchool Group LLC and/or its affiliates.

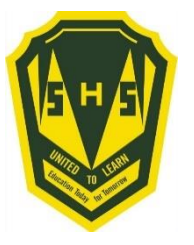

### Click on ARROW on the top left side to access the menu.

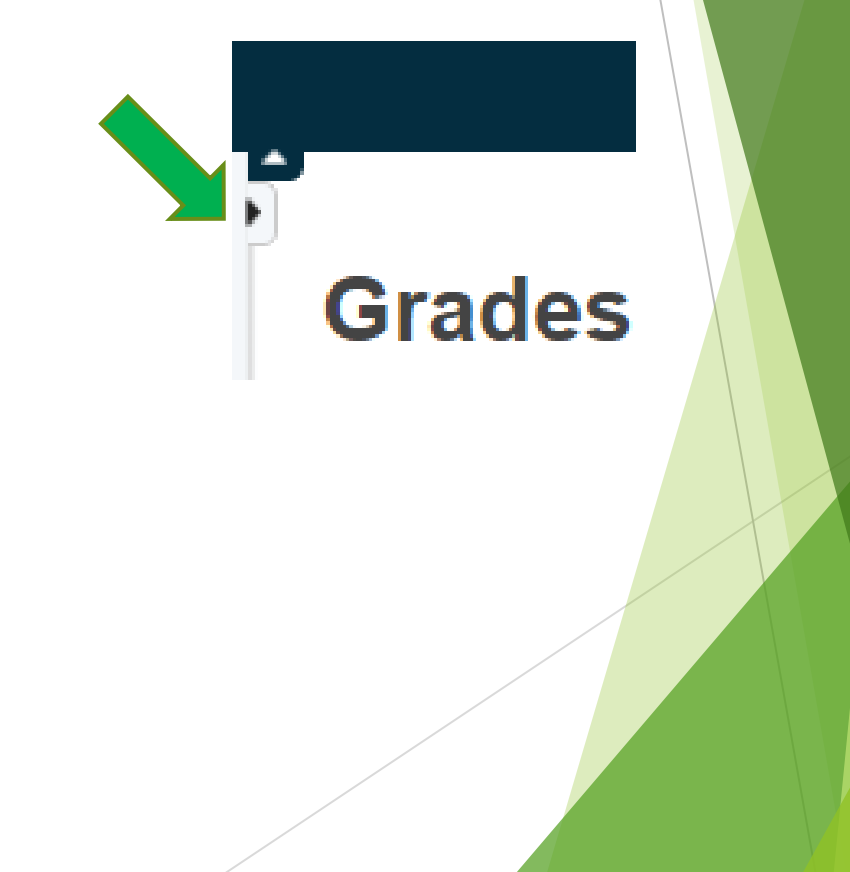

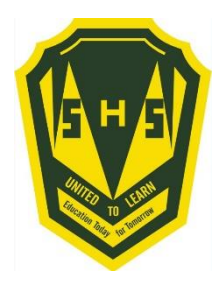

Choose Class Registration

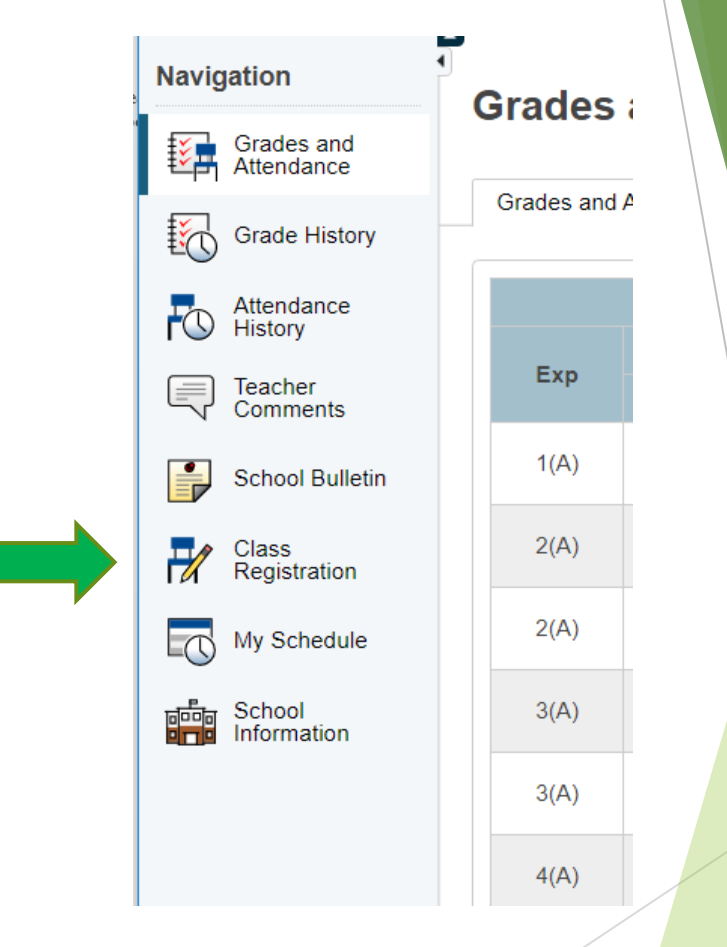

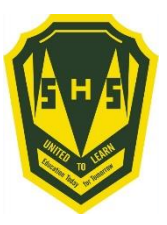

### A menu will appear.

It will be grouped similar to what is on the course registratio n sheet.

# Grade 10 Compulsory Click the edit button to request a course ⇒ Select six courses from this category. Number of requests to generate : 1 Grade 10 Specialty Click the edit button to request a course ⇒ Select hvo courses from this category. Click the edit button to request a course ⇒ Select hvo courses from this category. Click the edit button to request a course ⇒ Select hvo courses from this category. Click the edit button to request a course ⇒ Select one course from this category. Click the edit button to request a course ⇒ Select one course from this category. Click the edit button to request a course ⇒

Welcome to the Simonds High School Class Registration System for 2021-2022

| Select two courses from this category.                                                                      |                                                         |  |
|----------------------------------------------------------------------------------------------------|---------------------------------------------------------|--|
| Number of requests to generate : 1                                                                          |                                                         |  |
| Grade 10 Specialty Alternate<br>Select one course from this category.<br>Number of requests to generate : 1 | Click the edit button to request a course ⇒             |  |
| Grade 10 Electives<br>Select two courses from this category<br>Number of requests to generate : 1           | Click the edit button to request a course $\Rightarrow$ |  |
| Grade 10 Elective Alternate<br>Select one course from this category.<br>Number of requests to generate : 1  | Click the edit button to request a course $\Rightarrow$ |  |
| Additional Requests<br>Requests that are currently not associated with any<br>requirement group.            | Click the edit button to request a course $\Rightarrow$ |  |
| Requires at least 0 credit hours.<br>Requesting 0 credit hours.<br>Requesting 0 additional credit hours.    | *                                                       |  |

2

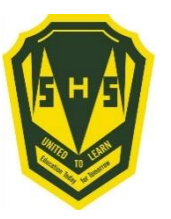

# Step 4 ---- Click on the Pencil (edit button). It will bring up the selection screen.

2

2

Grade 10 Compulsory

Click the edit button to request a course ⇒

Select five courses from this category.

Number of requests to generate : 1

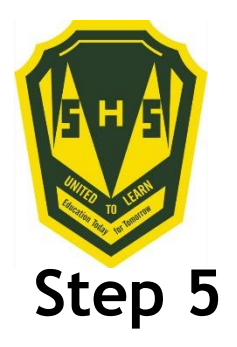

Students will select courses.

Follow instructions at the top of each category.

| Grade 1 | 0 Compulsory                |               |                               |             |  |
|---------|-----------------------------|---------------|-------------------------------|-------------|--|
|         |                             |               | Select five courses from this | s category. |  |
|         | Course Name                 | Number        | Course Description            | Credits     |  |
| 0       | English Language Arts<br>10 | EELAB0<br>100 |                               | 0           |  |
| 0       | FI Geo Meas & Fin 10        | MFFMJ0<br>100 |                               | 0           |  |
| 0       | FI Num Rel & Fun 10         | MFFMM0<br>100 |                               | 0           |  |
| 0       | FI Social Studies 10        | HFSSA0<br>100 |                               | 0           |  |
| 0       | FILA 10 (Gr 3 Entry)        | SLLAA01<br>00 |                               | 0           |  |
| 0       | FILA 10 (Gr 6 Entry)        | SLLAB01<br>00 |                               | 0           |  |
| 0       | Geo Measure & Fin 10        | MEFMJ0<br>100 |                               | 0           |  |
| 0       | Num Rel & Funct 10          | MEFMM<br>0100 |                               | 0           |  |
| 0       | Post Int French 10          | SLPOA0<br>100 |                               | 0           |  |
| 0       | Social Studies 10           | HESSA0        |                               | 0           |  |

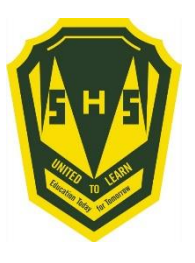

As you finish each grouping, click okay at the end for the course to be listed as a choice.

### (You MUST hit Okay)

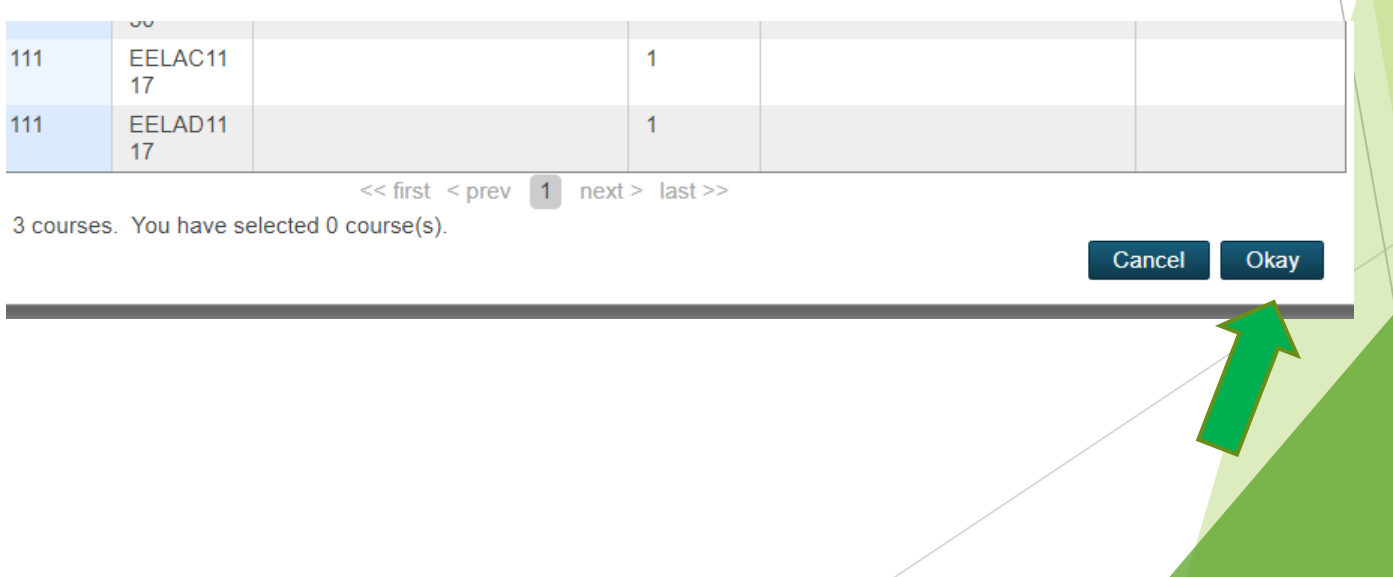

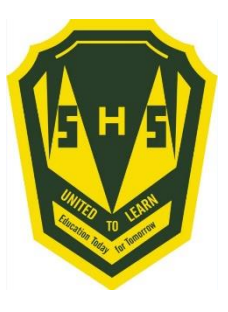

# A box will then appear with the selected choice.

## Students should work through each grouping as required/desired.

| Grade 10 Compulsory                     | English Language Arts 10 | Social Studies 10     | Geo Measure & Fin 10  | Num Rel & Funct 10    | Post Int French 10    | 2 🗸 |
|-----------------------------------------|--------------------------|-----------------------|-----------------------|-----------------------|-----------------------|-----|
| Select five courses from this category. | EELAB0100 - 0 credits    | HESSA0100 - 0 credits | MEFMJ0100 - 0 credits | MEFMM0100 - 0 credits | SLPOA0100 - 0 credits |     |
| Number of requests to generate : 1      |                          |                       |                       |                       |                       |     |
| Grade 10 Specialty                      | Visual Arts (90h) 10     | Health & PE (90h) 10  |                       |                       |                       | 2 🗸 |
| Select two courses from this category.  | FEVIC0100 - 0 credits    | PEPEE0100 - 0 credits |                       |                       |                       |     |
| Number of requests to generate : 1      |                          |                       |                       |                       |                       |     |

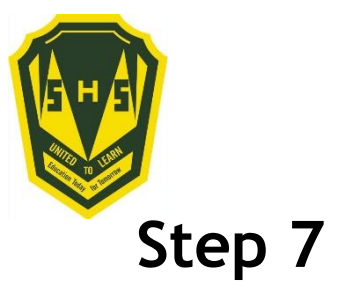

## Students MUST choose 2 alternates!!! (Used all the time)!!!

Grade 10 Specialty Alternate

Select one course from this category.

Number of requests to generate : 1

#### Grade 10 Elective Alternate

Select one course from this category.

Number of requests to generate : 1

Click the edit button to request a course ⇒

Click the edit button to request a course =

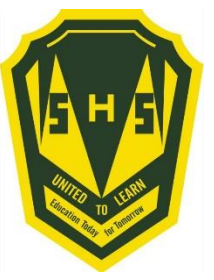

### When finished, your selections will look something like this.

| Grade 10 Compulsory                     | English Language Arts 10 | Social Studies 10     | Geo Measure & Fin 10  | Num Rel & Funct 10    | Post Int French 10    | 2 🗸 |
|-----------------------------------------|--------------------------|-----------------------|-----------------------|-----------------------|-----------------------|-----|
| Select five courses from this category. | EELAB0100 - 0 credits    | HESSA0100 - 0 credits | MEFMJ0100 - 0 credits | MEFMM0100 - 0 credits | SLPOA0100 - 0 credits |     |
| Number of requests to generate : 1      |                          |                       |                       |                       |                       |     |
| Grade 10 Specialty                      | Visual Arts (90h) 10     | Health & PE (90h) 10  |                       |                       |                       | 2 🗸 |
| Select two courses from this category.  | FEVIC0100 - 0 credits    | PEPEE0100 - 0 credits |                       |                       |                       |     |
| Number of requests to generate : 1      |                          |                       |                       |                       |                       |     |
| Grade 10 Specialty Alternate            | BB Tech (90h) 10         |                       |                       |                       |                       | 2 🗸 |
| Select one course from this category.   | IETED0100 - 0 credits    |                       |                       |                       |                       |     |
| Number of requests to generate : 1      |                          |                       |                       |                       |                       |     |
| Grade 10 Electives                      | Biology 111              | Chemistry 111         |                       |                       |                       | 2 🗸 |
| Select two courses from this category   | SEBIA1110 - 1 credits    | SECHA1110 - 1 credits |                       |                       |                       |     |
| Number of requests to generate : 1      |                          |                       |                       |                       |                       |     |
| Grade 10 Elective Alternate             | Culinary Tech 110        |                       |                       |                       |                       | 2 🗸 |
| Select one course from this category.   | WECUA1100 - 1 credits    |                       |                       |                       |                       |     |
| Number of requests to generate : 1      |                          |                       |                       |                       |                       |     |

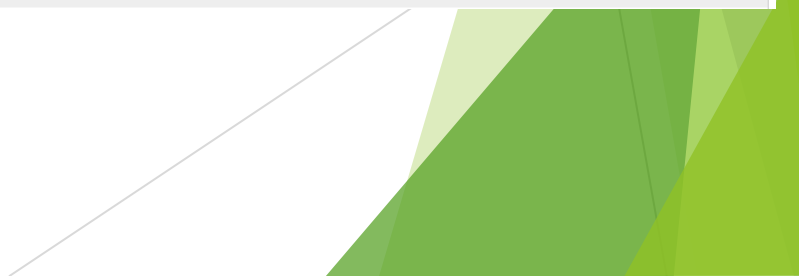

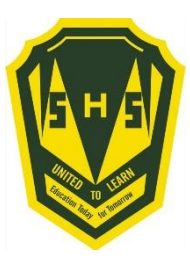

It is important to note\*\*\*

Total Credit hours for Grade 10 students should be 2, unless they are repeating a course at the grade 9 level.

Total Credit hours for Grade 11 students should be 10, unless they are repeating a course at the grade 10 level.

Total Credit hours requested for Grade 12 students should be 10.

When you have finished your course selection, you MUST hit the Submit button

2 🗸

ADDITIONAL REQUESTS

Click the edit button to request a course =>

Requests that are not associated with any course group Requires 0 credit hours

Requesting 2 credit hours. Requesting 0 additional credit hours.

SISASDSAPP04

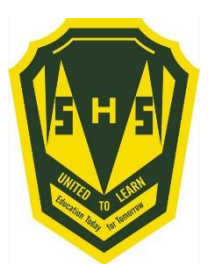

## A successful course selection will look like this.

|    | Crs Num   | Course                   | Туре                  | Cr Hrs |
|----|-----------|--------------------------|-----------------------|--------|
| 1. | EELAB0100 | English Language Arts 10 | Required              | 0.00   |
| 2. | HFSSA0100 | FI Social Studies 10     | Required              | 0.00   |
| 3. | MFFMJ0100 | FI Geo Meas & Fin 10     | Required              | 0.00   |
| 4. | MFFMM0100 | FI Num Rel & Fun 10      | Required              | 0.00   |
| 5. | SLLAA0100 | FILA 10 ( Gr 3 Entry)    | Required              | 0.00   |
| 6. | FEVIC0100 | Visual Arts (90h) 10     | Elective              | 0.00   |
| 7. | PEPEE0100 | Health & PE (90h) 10     | Elective              | 0.00   |
| 8. | SEBIA1110 | Biology 111              | Elective              | 1.00   |
| 9. | SECHA1110 | Chemistry 111            | Elective              | 1.00   |
|    |           | Total C                  | redit Hours Requested | 2.00   |
| 1. | FEMUC0100 | Music (90h) 10           | Alternate             | 0.00   |
| 2. | PEHEA1100 | Wellness Phys Ed 110     | Alternate             | 1.00   |

Total Alternate Hours Requested 1.00